# Micropython

# ESP32 3.5inch Display

## Items to be prepared:

| ID       | module                                     | quantity |
|----------|--------------------------------------------|----------|
| Hardware |                                            |          |
| 1        | USB A to TYPE-C cable                      | 1        |
| 2        | 2.4inch screen                             | 1        |
| 3        | Crowtail-light sensor                      | 1        |
| 4        | Crowtail-led                               | 1        |
| 5        | 4-pin HY2.0 cable (for<br>Crowtail module) | 2        |
| Software |                                            |          |
| 1        | Thonny                                     | 1        |
| 2        | Lvgl+micropyhton firmware                  | 1        |

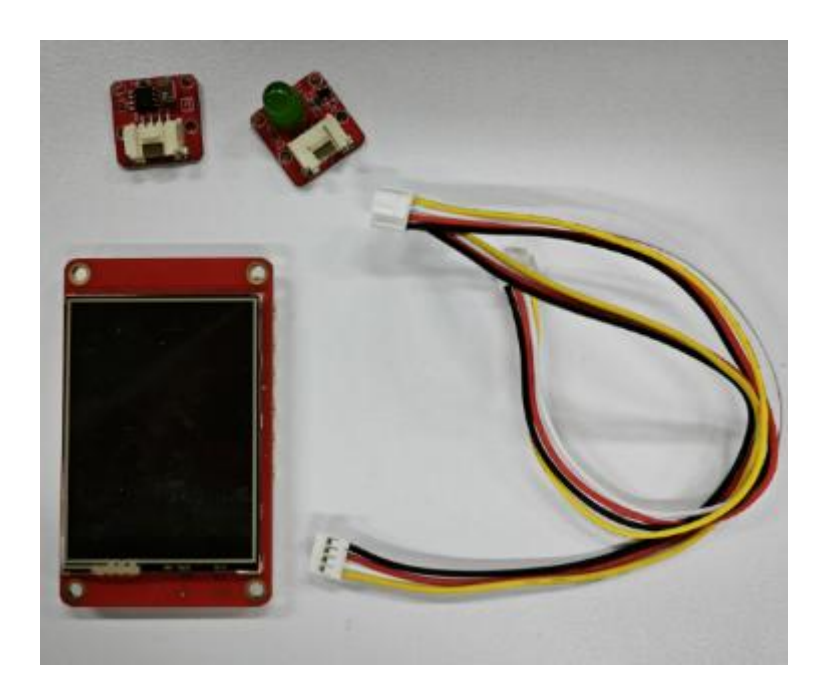

## Software preparation:

Go to https://thonny.org/ and download the corresponding software version (take the Windows version as an example).

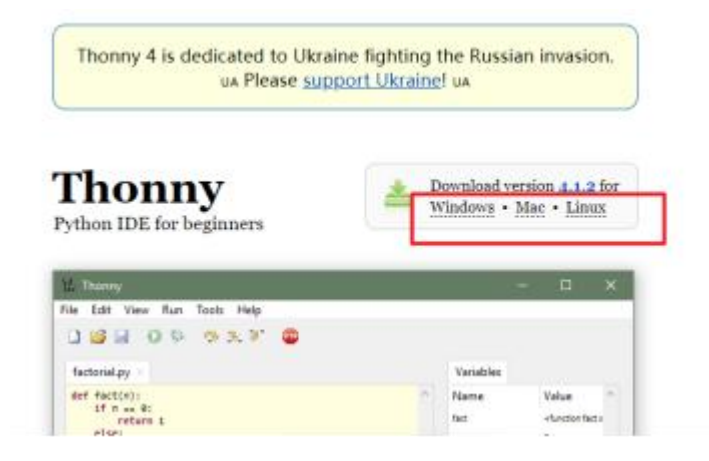

Double-click the downloaded exe file to install the software. (Go to the next step and install directly)

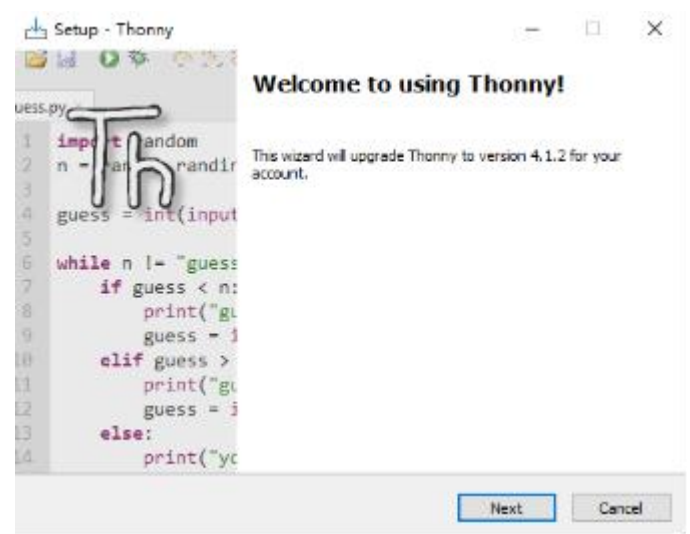

## Firmware download:

Open the thonny software and click Tools

| K Thonny - D:\~~测试\HMI-m | icro-python\程序文件\2.4\butto | n-1-2 | .4.py @ 71:1    |
|--------------------------|----------------------------|-------|-----------------|
| File Edit View Run Tools | Help                       |       |                 |
| 1 1 H 0 +                | 🌬 👜 📕                      |       |                 |
| Files ×                  |                            |       | button-1-2.4.py |
| This computer            |                            | ^     | 1 import        |
| E Disk (C:)              |                            |       | 2 import        |
| 田 📄 新加卷 (D:)             |                            |       | 3 from es       |
| 田 🔜 新加巻 (F:)             |                            |       | 4 from il       |
| 🕀 🔜 E (G:)               |                            |       | 5 from xp       |
|                          |                            |       |                 |

#### **Click Options to enter the Interpreter option.**

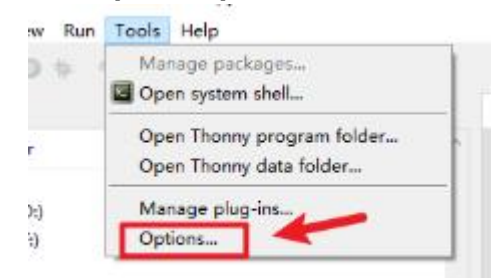

#### Click the drop-down menu and select MicroPython(esp32)

|         | Interpreter    | Editor     | Theme & Font     | Run & Debug      | Terminal                  | Shell A:  | ssistant      |
|---------|----------------|------------|------------------|------------------|---------------------------|-----------|---------------|
| Which   | kind of inter  | preter sh  | ould Thonny us   | e for running yo | ur code?                  |           |               |
| MicroF  | ython (ESP3)   | 2)         |                  |                  |                           |           | ~             |
| Local P | Python 3       |            |                  |                  |                           |           | -             |
| Remot   | e Python 3 (S  | SH)        |                  |                  |                           |           |               |
| Microf  | Python (SSH)   |            |                  | 1                |                           |           |               |
| Microf  | Python (EV3)   |            |                  | 2                |                           |           |               |
| MicroF  | Python (BBC )  | micro:bit) | )                | K                |                           |           | 1             |
| Microf  | Python (Raspl  | berry Pi i | Pico)            |                  |                           |           |               |
| Microl  | htpor 18030    | 40)        | _                |                  |                           |           |               |
| Microl  | Python (ESP3)  | Z)         |                  |                  |                           |           |               |
| WIEFOR  | -yulon (ESPOR  | 200)       |                  |                  |                           |           |               |
| Microf  | Python (gener  | ric]       |                  |                  |                           |           |               |
| Circuit | Python (gene   | nc)        |                  |                  |                           |           |               |
| Port    | or WebREPL     |            |                  |                  |                           |           |               |
|         |                |            |                  |                  |                           |           | ~             |
|         |                |            |                  |                  |                           |           |               |
|         | nterrupt work  | ing prog   | gram on connect  |                  |                           |           |               |
| Øs      | ynchronize de  | evice's re | al time clock    |                  |                           |           |               |
| MU      | se local time  | in real ti | me clock         |                  |                           |           |               |
| 12 R    | estart interor | eter bef   | ore running a sc | ript             |                           |           |               |
|         | 1000           |            |                  | Instal           | l or update               | MicroPut  | hon (esotool) |
|         |                |            |                  | 1. Carver        | and and the second second | and an an | 0.1520        |
|         |                |            |                  |                  |                           |           | 11.15.2       |

Select the serial port number (you need to press the hardware BOOT key and then connect to the computer, if no com number is displayed, check whether the serial port driver is installed)

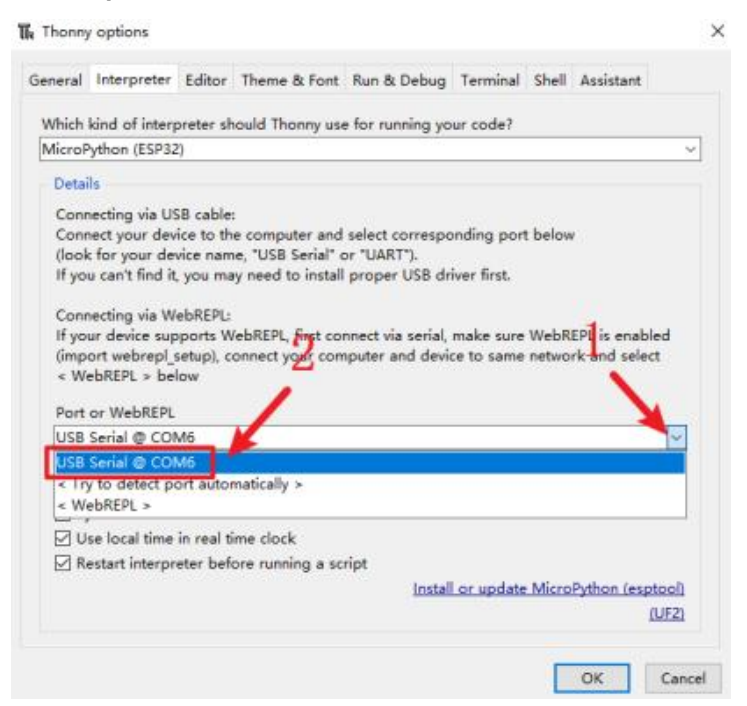

### Click to download firmware

| Micro                                        | Python (ESP3)                                                                                                    | 2)                                                                                      |                                                                                                    | ~                                                                                                    |
|----------------------------------------------|----------------------------------------------------------------------------------------------------|-----------------------------------------------------------------------------------------|----------------------------------------------------------------------------------------------------|----------------------------------------------------------------------------------------------------|
| Deta                                         | ils                                                                                                    |                                                                                         |                                                                                                    |                                                                                                    |
| Con<br>(loo<br>If yo<br>Con<br>If yo<br>(imp | necting via U:<br>nect your dev<br>k for your de<br>u can't find it<br>necting via W<br>uur device sup<br>iort webrep | SB cable:<br>vice to the<br>vice name<br>you may<br>be REPL:<br>oports We<br>setup), co | o computer and s<br>a, "USB Serial" or<br>v need to install p<br>ebREPL, first com-<br>nnect your comp | elect corresponding port below<br>"UART").<br>oroper USB driver first.<br>sect via serial, make sure WebREPL is enabled<br>uter and device to same network and select |
| Port                                         | or WebREPL                                                                                                    | NOW .                                                                                   |                                                                                                    |                                                                                                    |
| Port                                         | or WebREPL                                                                                                    | M6                                                                                      |                                                                                                    | ·                                                                                                    |
|                                              | or WebREPL<br>Serial @ CO<br>Interrupt work<br>ynchronize di<br>Ise local time                                        | M6<br>ing prog<br>evice's re<br>in real tir<br>eter befo                                | ram on connect<br>al time clock<br>ne clock<br>re running a scrii                                      | v<br>T                                                                                                    |

Choose to download the firmware from local and click Install (select the firmware corresponding to the screen)

| 🖡 Install MicroPytho                                                                                                    | n (esptool)                                                                                                    |                                                                                                    | ×                                                             |                |
|----------------------------------------------------------------------------------------------------|----------------------------------------------------------------------------------------------------|----------------------------------------------------------------------------------------------------|---------------------------------------------------------------|----------------|
| Click the = button to<br>info' page for deta<br>NBI Some boards r<br>(e.g. by holding the<br>You may need to tw<br>your device precise                                                                                                    | see all features and options. If you're stuck then ch<br>is or ask in MicroPython forum.<br>eed to be put into a special mode before they can<br>BOOT button while plugging in). Some require hard<br>eask the install options (#) if the selected MicroPytho<br>y. For example, you may need to set flash-mode to | eck the variant'<br>be managed her<br>I reset after inst<br>in variant doese<br>'die' or flash-siz | s<br>e<br>Illing.<br>'t match<br># to 'detect'.               |                |
| Target port                                                                                                    | USB Serial @ COM6                                                                                                    |                                                                                                    | ~                                                             | 1              |
|                                                                                                    | Erase all flash before installing (not just the write                                                                                                    | e areas)                                                                                           |                                                               | 1. 00          |
| MicroPython family                                                                                                    | [                                                                                                    |                                                                                                    |                                                               | width          |
| variant                                                                                                    | 1                                                                                                    |                                                                                                    | -                                                             |                |
| version                                                                                                    | 1                                                                                                    |                                                                                                    |                                                               |                |
|                                                                                                    | 2                                                                                                    | Select local N<br>Query device<br>Show image                                                       | /icroPython im<br>info<br>info                                | age            |
| P32<br>Tupa "halo                                                                                                    | ()" for excellent                                                                                                    | Show install o                                                                                     | options                                                       |                |
| Type neap                                                                                                    | EV FOR MORE THEORY COULD IN                                                                                                    |                                                                                                    | •                                                             |                |
| Install MicroPyth                                                                                                    | in (esptool)                                                                                                    |                                                                                                    |                                                               | 1              |
| View of the southout of the southout of the so | to see an readures and options, it you're thuck the<br>in or ask in MicroPython forums.<br>Need to be put into a special mode before they<br>BOOT button while plugging in). Some require<br>weak the install options (#) if the selected Micro<br>by, For example, you may need to set flash-mod                  | r can be mana;<br>e hard reset aff<br>Python variant<br>de to 'dio' or f                           | ged here<br>ter installing,<br>doesn't mate<br>ash-size to 'o | ih<br>letect'. |
|                                                                                                    | USB Serial @ COM6                                                                                                    |                                                                                                    |                                                               | ~              |
| Target port                                                                                                    |                                                                                                    | Annual address                                                                                     |                                                               |                |
| Target port                                                                                                    | Erase all flash before installing (not just the                                                                                                    | e write areas)                                                                                     |                                                               |                |
| Target port<br>MicroPython family                                                                                                    | Erase all flash before installing (not just the                                                                                                    | e write areas,                                                                                     |                                                               | ~              |
| Target por<br>MicroPython family<br>variant                                                                                                    | Erase all flash before installing (not just the     ESP32 <local file=""></local>                                                                                                    | e write areas)                                                                                     |                                                               | ~              |
| Target por<br>MicroPython family<br>variant<br>versior                                                                                                    | Erase all flash before installing (not just the ESP32 clocal file> lv_micropython.v1.19.1-ii9341-spt2046.bin                                                                                                    | e write areas)                                                                                     |                                                               | > > >          |

## Wait for successful installation

| lick the = button to<br>nfo' page for detai                                                                                                    | see all features and options. If you're stuck th<br>Is or ask in MicroPython forum.                                                                                                    | en check the variant's                                                                                                    |
|----------------------------------------------------------------------------------------------------|----------------------------------------------------------------------------------------------------|----------------------------------------------------------------------------------------------------|
| IBI Some boards n<br>s.g. by holding the                                                                                                    | eed to be put into a special mode before they<br>BOOT button while plugging in). Some require                                                                                                    | can be managed here<br>hard reset after installing.                                                                                                    |
| ou may need to tw<br>our device precisel                                                                                                    | eak the install options (#) if the selected Micro<br>y. For example, you may need to set flash-mod                                                                                                    | Python variant doesn't match<br>le to 'dio' or flash-size to 'dete                                                                                                    |
| Target port                                                                                                    | USB Serial @ COM6                                                                                                    |                                                                                                    |
|                                                                                                    | 🖂 Erase all flash before installing (not just the                                                                                                    | write areas)                                                                                                    |
| AicroPython family                                                                                                    | ESP32                                                                                                    |                                                                                                    |
| variant                                                                                                    | <local file=""></local>                                                                                                    |                                                                                                    |
| version                                                                                                    | lv_micropython.v1.19.1-iii9341-xpt2046.bin                                                                                                    |                                                                                                    |
| info                                                                                                    | D:\~~测试\HMI-micro-python                                                                                                    |                                                                                                    |
| To Install Microl                                                                                                    | https://www.astacilia                                                                                                    |                                                                                                    |
| W Instan Werton                                                                                                    | Junea (eshiosa)                                                                                                    | ×                                                                                                    |
| Click the = but<br>Tinfo' page for<br>NBI Some boa<br>(e.g. by holding<br>You may need<br>your device pro                                           | on to see all features and options. If you're stuck then<br>details or ask in MicroPython forum.<br>rds need to be put into a special mode before they ca<br>the BOOT button while plugging in). Some require h<br>to tweak the install options (#) if the selected MicroPy<br>ecisely. For example, you may need to set flash-mode                                                                                                    | x<br>in check the variant's<br>in be managed here<br>and reset after installing.<br>thon variant doesn't match<br>to 'dio' or flash-size to 'detect'.                            |
| Click the = butt<br>Tinfo' page for<br>NBI Some boa<br>(e.g. by holding<br>You may need<br>your device pro                                          | on to see all features and options. If you're stuck then<br>details or ask in MicroPython forum.<br>rds need to be put into a special mode before they ca<br>the BOOT button while plugging in). Some require b<br>to tweak the install options (*) if the selected MicroPy<br>reisely. For example, you may need to set flash-mode<br>port [USB Serial @ COM6]                                                                                                    | x<br>in check the variant's<br>an be managed here<br>and reset after installing.<br>thon variant doesn't match<br>to 'dio' or flash-size to 'detect'.<br>v                       |
| Click the = butt<br>info' page for<br>NBI Some boa<br>(e.g. by holding<br>You may need<br>your device pro                                           | on to see all features and options. If you're stuck then<br>details or ask in MicroPython forum.<br>rds need to be put into a special mode before they ca<br>t the BOOT button while plugging in). Some require h<br>to tweak the install options (#) if the selected MicroPy<br>reisely. For example, you may need to set flash-mode<br>port USB Serial @ COM6<br>© Erase all flash before installing (not just the w                                                                                                    | a check the variant's<br>an be managed here<br>and reset after installing,<br>thon variant doesn't match<br>to 'dio' or flash-size to 'detect'.                                  |
| Click the = butt<br>info' page for<br>NBI Some boa<br>(e.g. by holding<br>You may need<br>your device pro-<br>Target<br>MicroPython fa              | on to see all features and options. If you're stuck then<br>details or ask in MicroPython forum.<br>rds need to be put into a special mode before they ca<br>g the BOOT button while plugging in). Some require h<br>to tweak the install options (*) if the selected MicroPy<br>rcisely. For example, you may need to set flash-mode<br>port [USB Serial @ COM6<br>[] Erase all flash before installing (not just the w<br>mily [ESP32]                                                                                                    | the check the variant's an be managed here and reset after installing. thon variant doesn't match to 'dio' or flash-size to 'detect'.                                            |
| Click the = but<br>Info' page for<br>NBI Some boa<br>(e.g. by holding<br>You may need<br>your device pro-<br>Target<br>MicroPython fa<br>va         | on to see all features and options. If you're stuck then<br>details or ask in MicroPython forum.<br>rds need to be put into a special mode before they ca<br>t the BOOT button while plugging in). Some require h<br>to tweak the install options (#) if the selected MicroPy<br>recisely. For example, you may need to set flash-mode<br>port [USB Serial @ COM6<br>[] Erase all flash before installing (not just the w<br>mily [ESP32<br>iant _clocal files                                                                                                | check the variant's     in be managed here     ard reset after installing.     thon variant doesn't match     to 'dio' or flash-size to 'detect'.      inite areas)              |
| Click the = butt<br>Info' page for<br>NBI Some boa<br>(e.g. by holding<br>You may need<br>your device pro<br>Target<br>MicroPython fa<br>va<br>ver  | on to see all features and options. If you're stuck then<br>details or ask in MicroPython forum.<br>rds need to be put into a special mode before they ca<br>t the BOOT button while plugging in). Some require ha<br>to tweak the install options (#) if the selected MicroPy<br>reisely. For example, you may need to set flash-mode<br>Dort USB Serial @ COM6<br>E Erase all flash before installing (not just the w<br>mily ESP32<br>int clocal file>                                                                                                    | check the variant's      in be managed here and reset after installing.      thon variant doesn't match to 'dio' or flash-size to 'detect'.      inite areas)      v             |
| Click the = butt<br>info' page for<br>NBI Some boa<br>(e.g. by holding<br>You may need<br>your device pro<br>Target<br>MicroPython fa<br>var        | on to see all features and options. If you're stuck then<br>details or ask in MicroPython forum.<br>rds need to be put into a special mode before they ca<br>j the BOOT button while plugging in). Some require ha<br>to tweak the install options (*) if the selected MicroPy<br>reisely. For example, you may need to set flash-mode<br>port USB Serial @ COM6<br>☑ Erase all flash before installing (not just the w<br>mily ESP32<br>riant clocal file><br>ison [w_micropython.v1.19.1-ii9341-xpt2046.bin<br>[V] CAN Statistic Details (HMI-micro-python] | check the variant's     in be managed here     ard reset after installing.     thon variant doesn't match     to 'dio' or flash-size to 'detect'.       rrite areas)             |
| Click the = butt<br>Info' page for<br>NBI Some boa<br>(e.g. by holding<br>You may need<br>your device pro<br>Target<br>MicroPython fa<br>var<br>ver | on to see all features and options. If you're stuck then<br>details or ask in MicroPython forum.<br>rds need to be put into a special mode before they ca<br>p the BOOT button while plugging in). Some require ha<br>to tweak the install options (¥) if the selected MicroPyterisely. For example, you may need to set flash-mode<br>port USB Serial @ COM6                                                                                                    | a check the variant's an be managed here ard reset after installing. thon variant doesn't match to 'dio' or flash-size to 'detect'.  rite areas)  rite areas)  Trite areas Close |

## Run program:

Click the reset button on the screen or reinsert the data cable to open the routine program.

| of the same of the                                                                                              |                                                                                                    |                |
|----------------------------------------------------------------------------------------------------|----------------------------------------------------------------------------------------------------|----------------|
| 3 3 8 0 h 12.                                                                                                   | 1 H 🗧 🗮                                                                                                    |                |
| Res 1                                                                                                    | light.py                                                                                                    | Assie Object # |
| The comparent<br>and Code (C)<br>10 (a) #1965(5:0)<br>10 (a) #1965(5:0)<br>10 (a) #100(5:0)<br>10 (a) #100(5:0) | <pre>i i isport lvgl es lv isport lvgl es lv isport lvgl es lv isport lvgl solv free lijsydd isport vgl2065T free machine isport vgl2066 isport fs_diver free machine isport linAd isport lvgl es lv isport lvgl es lvgl isport lvgl es lvgl isport lvgl es lv</pre> | ¢ ¢ lõm        |
| MizzPython device                                                                                               | • F<br>HTT: work rement<br>NorroPythem v1.70.3-052/g74c7004010-dirty us.2022-18-085; ESPEI emakele with ES<br>122<br>type "Nelp()" for more information.<br>+>                                                                                                    |                |

#### Run the program and click Run

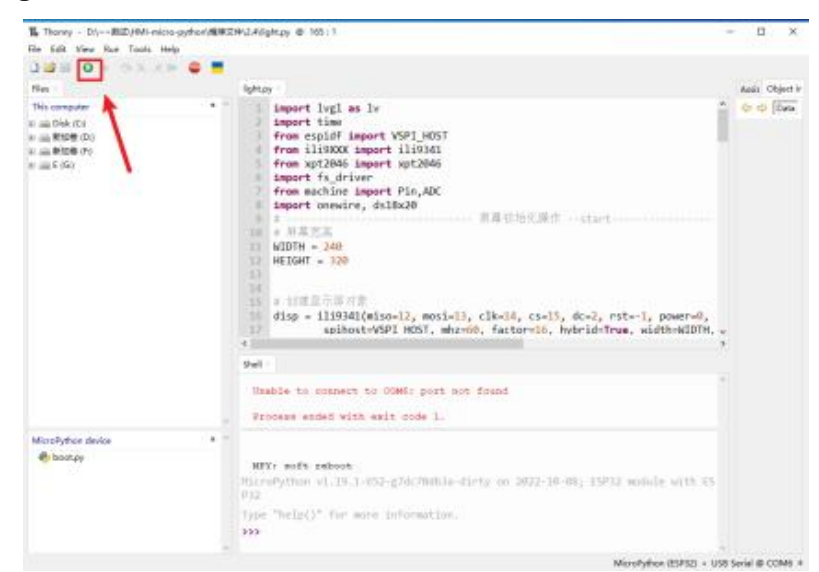

Program effect (when the light intensity exceeds 60%, the light goes out. Light is on when the light intensity is less than 60%)

>>> %Run -c \$EDITOR\_CONTENT MFY: soft reboot Double buffer ILI9341 initialization completed Enable backlight 提示: 按下ctrl+c结束程序

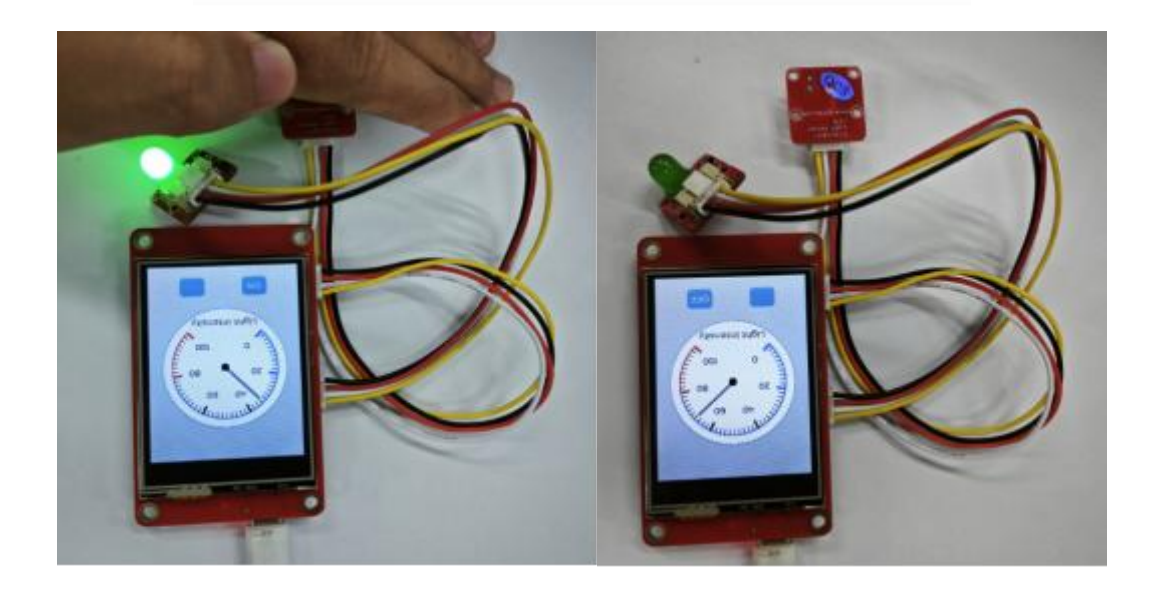